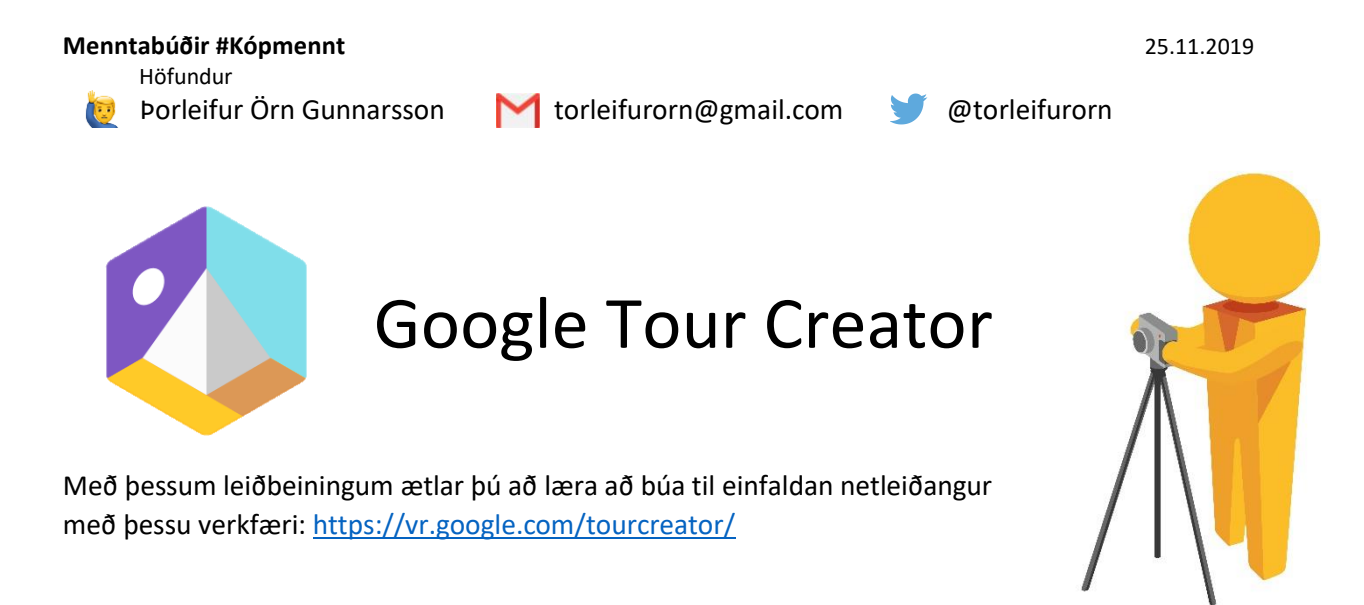

Til þess að nota verkfæri frá Google þarftu að vera með gmail reikning. Það er mjög einfalt að stofna slíkan aðgang en margir skólar eru nú þegar tengdir í gegnum G-suite.

Með þessu verkfæri getur þú búið til leiðangur með 360° myndum úr Google Street view.

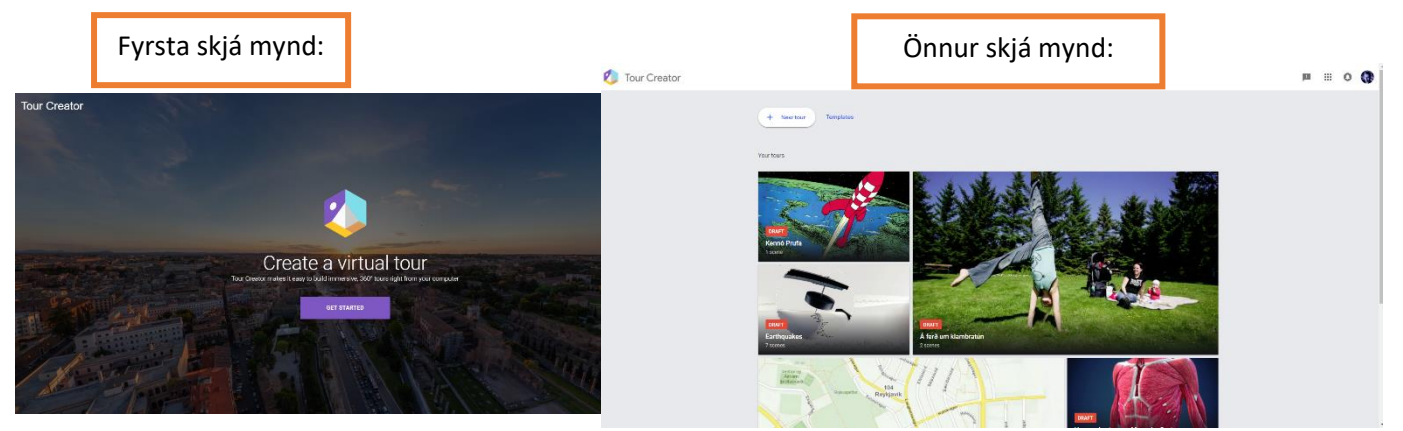

- 1. Ferð á https://vr.google.com/tourcreator/ og byrjar ferlið.
- 2. Þú smellir á "new" takkann efst vinstramegin á skjánum til að búa til nýjan leiðangur.
- 3. Þetta er upphafsskjárinn:

|                          |                       |                                                                                                    | Hér setur þú titilinn |
|--------------------------|-----------------------|----------------------------------------------------------------------------------------------------|-----------------------|
| Upphafsmynd              |                       | Untitled tour                                                                                                    |                       |
|                          | Cover photo           | Description                                                                                                    | Lýsing                |
|                          | or<br>Select an image | Category                                                                                                    |                       |
| Allowed file types: .jpe | g. jpg. png           | Using this tour in Google Expeditions?<br>To guide this tour, make sure you're signed in with the<br>same Google account that you use for Google<br>Expeditions. Learn more |                       |
|                          |                       | Cancel Creat                                                                                                    |                       |
|                          |                       |                                                                                                    | Byrja!                |

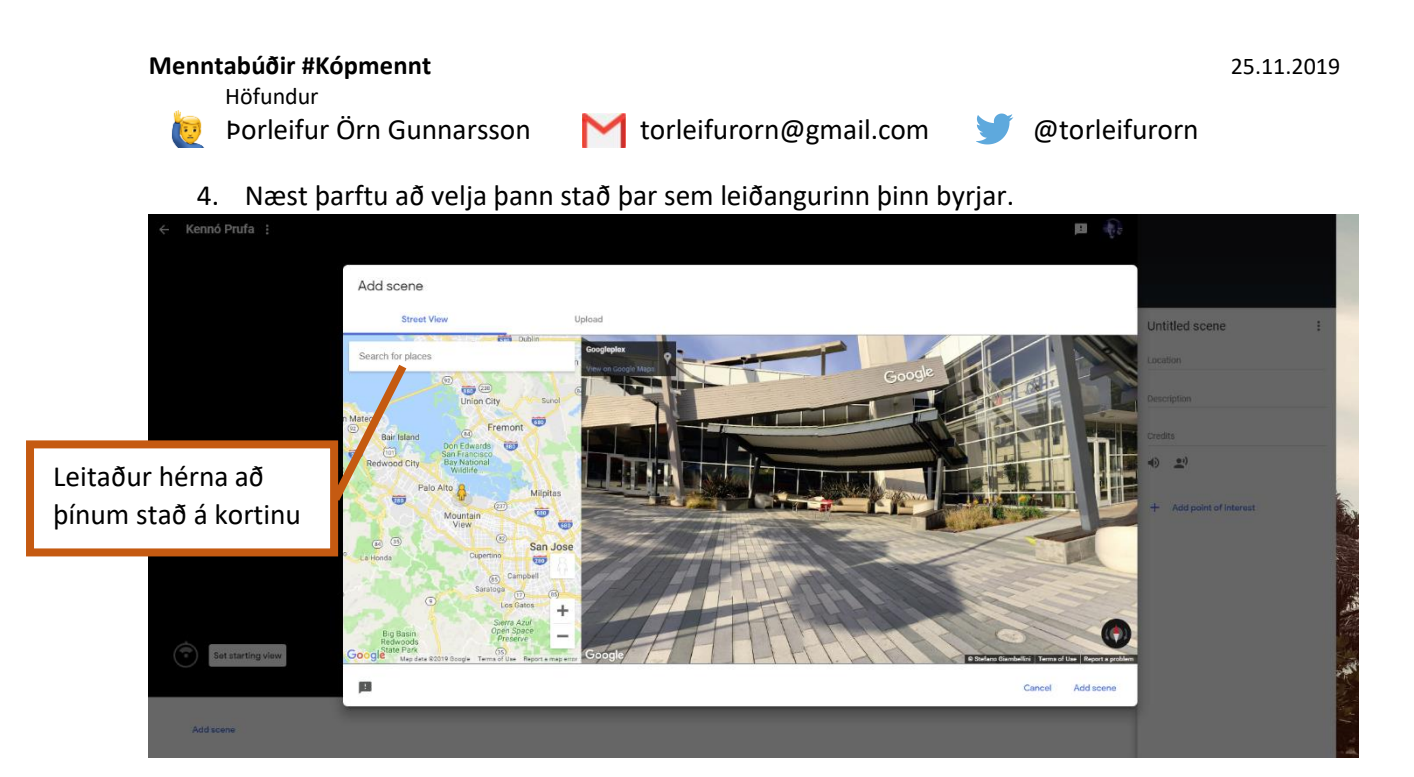

Þegar þú ert ánægð/ur og búin/n að finna staðinn þinn þá bætir þú henni við leiðangurinn þinn með því að smella á "add scene"

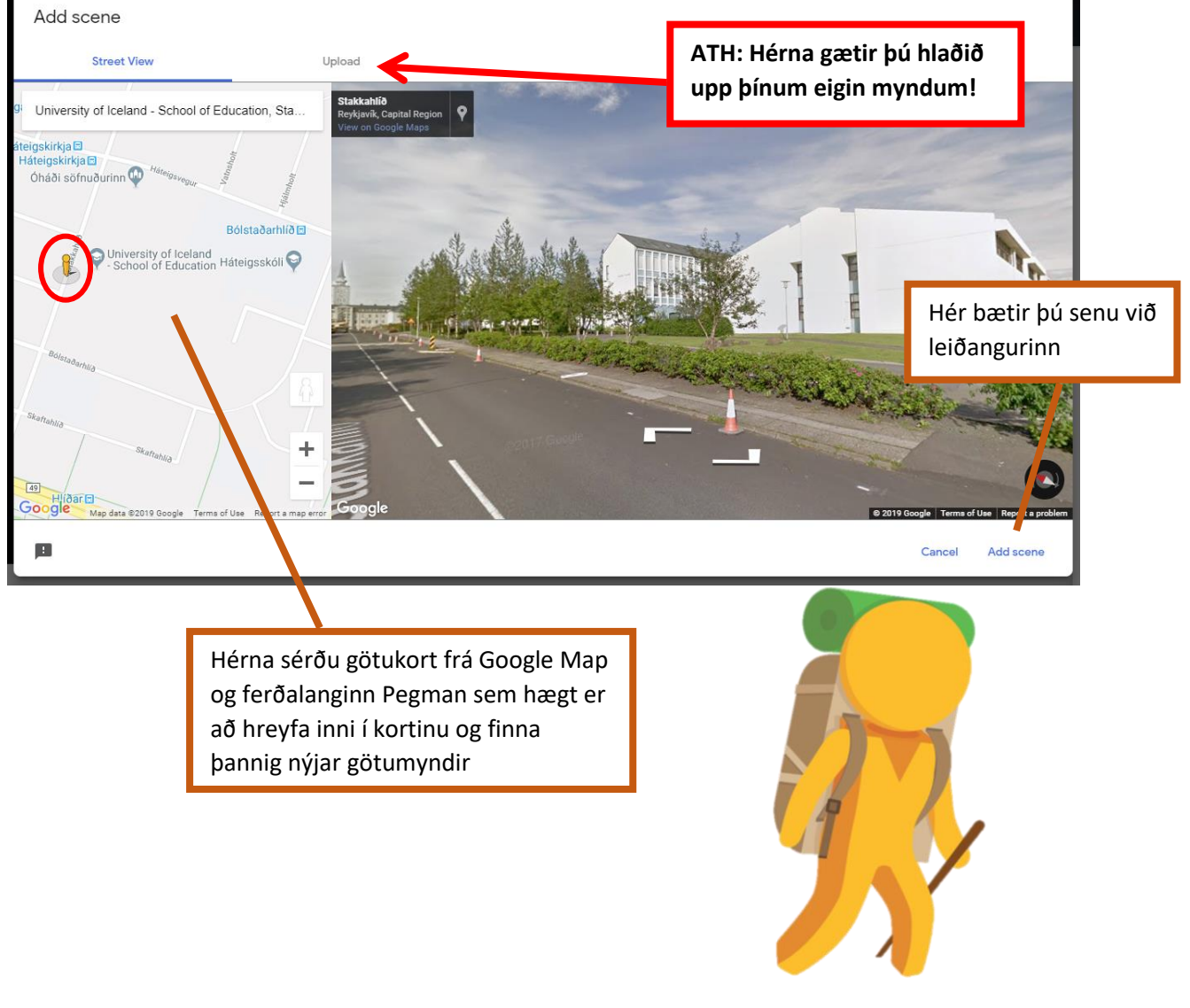

2

Menntabúðir #Kópmennt Höfundur

👳 Þorleifur Örn Gunnarsson

M torleifurorn@gmail.com

🔰 @torleifurorn

5. Hérna byrjaru í raun fararstjórn þína. Hvað er það sem þú ætlar að sýna? Hvaða upplýsingar og fróðleik má finna á myndinni þinni? Merktu þær inn!

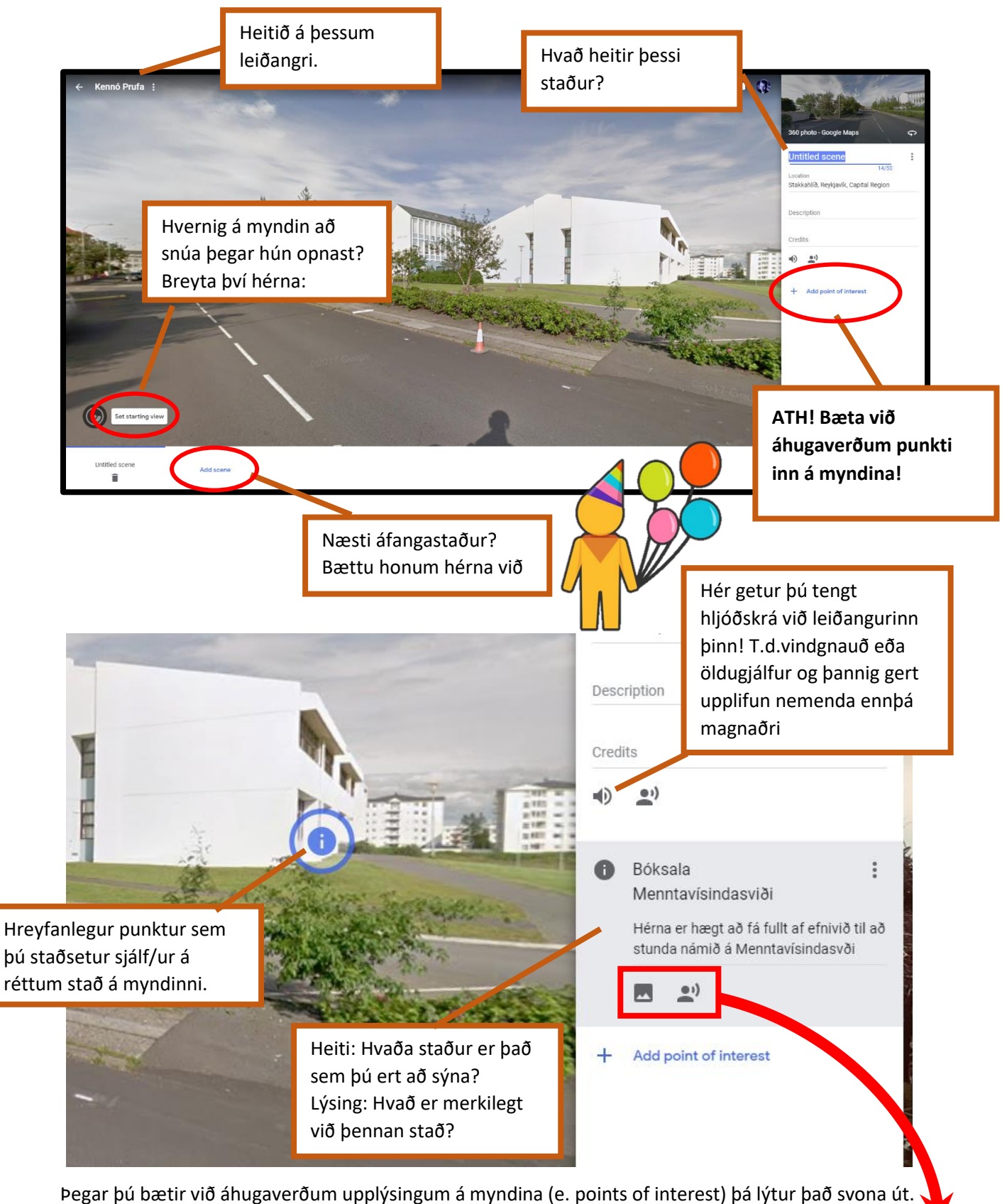

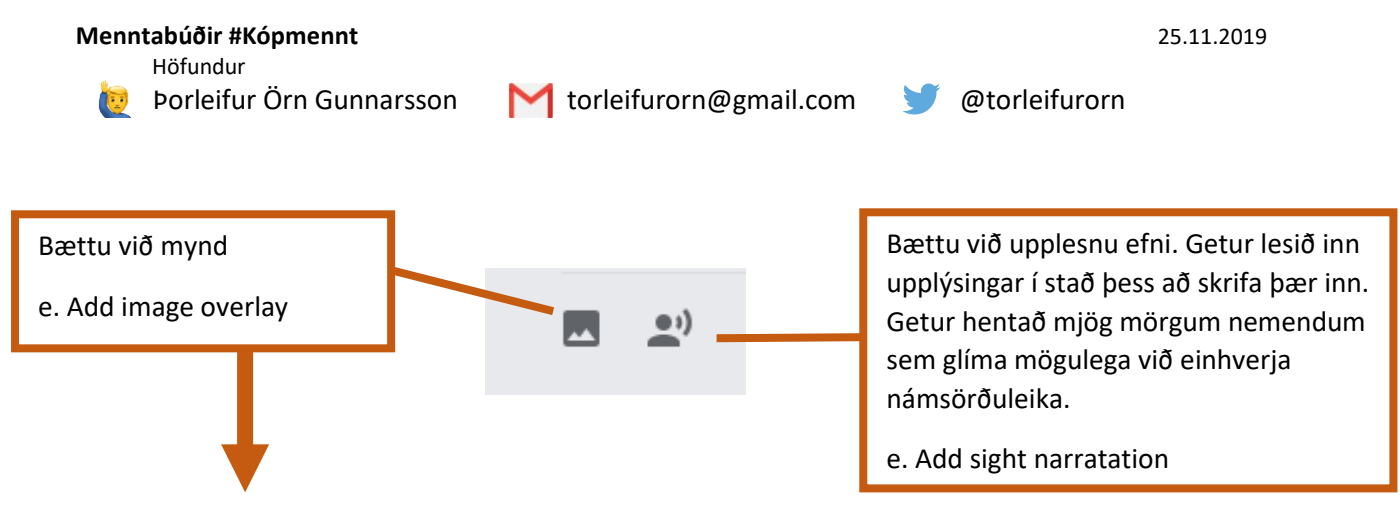

Þetta getur verið sérlega skemmtilegt að bæta við mynd Þegar þú smellir kemur þessi gluggi upp:

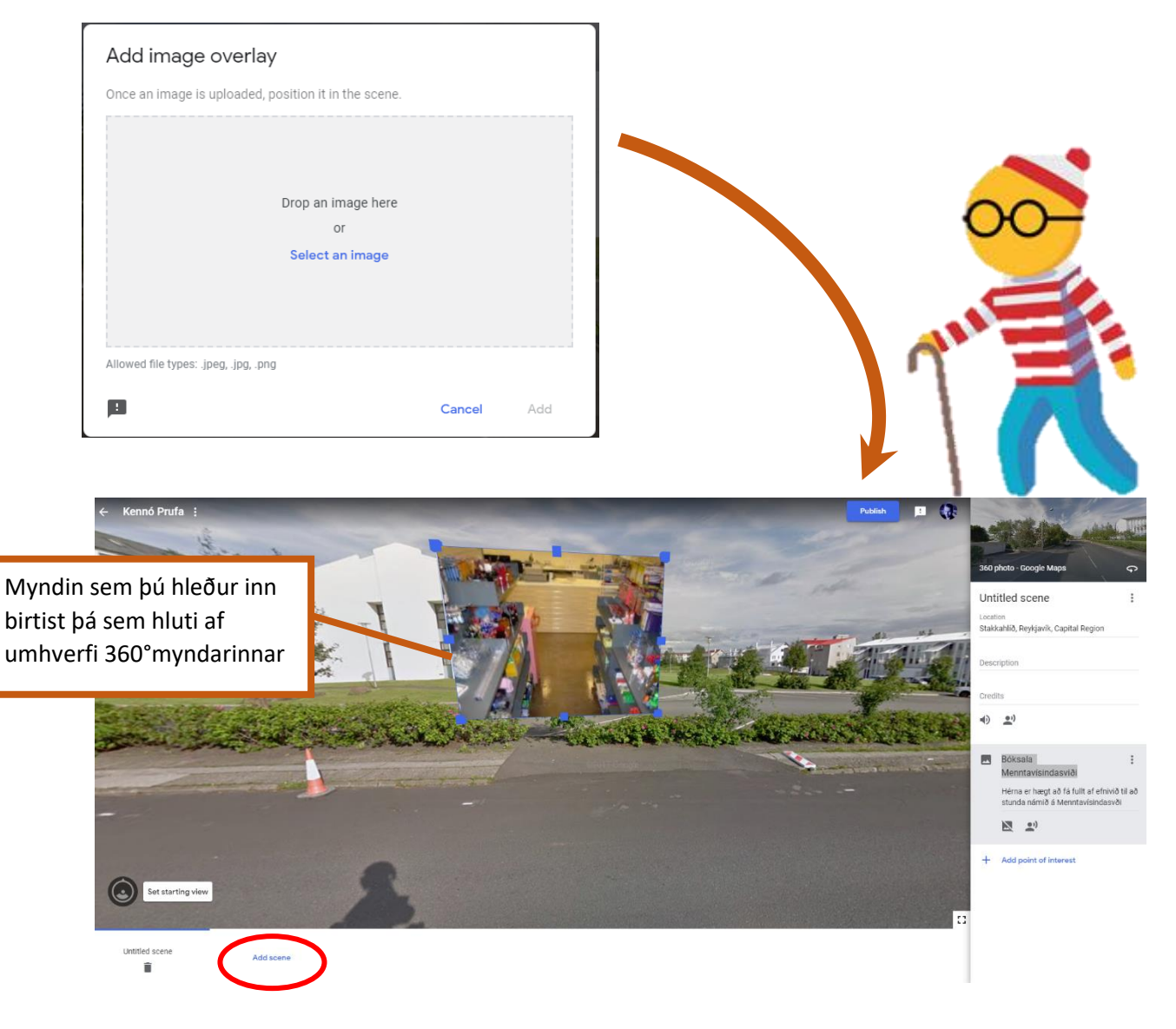

6. Hvað næst? Nú bættu inn næsta áfanga stað eða "senu" og fleiri áhugaverðum staðreyndum!

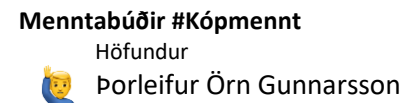

M torleifurorn@gmail.com

## Hvernig deili ég svo leiðangrinum mínum með öðrum?

Þegar þú ert tilbúin/n með leiðangur sem þú vilt deila með öðrum smellir þú á útgáfu (e. publish) efst í hægra horninu.

Þá kemur upp þessi rammi þar sem þú getur valið hvort leiðangurinn þinn sýnilegur öllum eða ekki. Ef þú velur unlisted þá geta allir skoðað hann sem eru með hlekk (e. link) inn á hann. Í skólastarfi fer betur á þessum möguleika og mæli ég því með honum.

| lir þú                   | Publish                                              |  |  |
|--------------------------|------------------------------------------------------|--|--|
|                          | Þetta er nafn leiðangursins<br>sem verið er að deila |  |  |
|                          | Á ferð um klambratún<br>2 scenes                     |  |  |
| Visibility 🕤<br>Unlisted | -                                                    |  |  |
|                          | Cancel Publish                                       |  |  |

Þegar þú ert búin/n að smella aftur á útgefa færðu upp nýjan ramma með hlekk inn á leiðangurinn sem þú getur deilt áfram, t.d. til kennara.

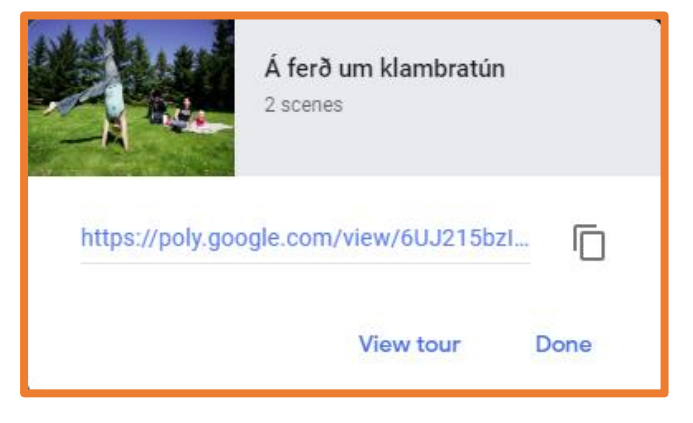